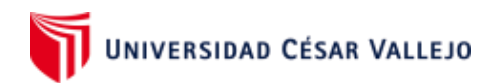

**Dr. Oscar Enrique Camac** Docente del Programa de Formación Humanística

## Creación de videotutoriales

El vídeo tutorial es un recurso utilizado para promover autoaprendizajes desarrollando contenidos orientado a propósitos de aprendizaje específicos. La técnica más utilizada es el screencast o captura de pantalla. Para la creación de videos tutoriales utilizaremos el **SCREENCAST-O-MATIC**, que es un recurso en línea gratuito que permite capturar en vídeo todas las acciones que acurre en la pantalla de la computadora.

## ¿Como instalar Screencast-O-Matic en su PC?

Seguir el procedimiento:

- 1. Ingresar al correo de Gmail.
- 2. Ingrese al buscador de Google.
- 3. En el buscar ingrese screencast-o-matic.com
- 4. Ingresar en Log In.

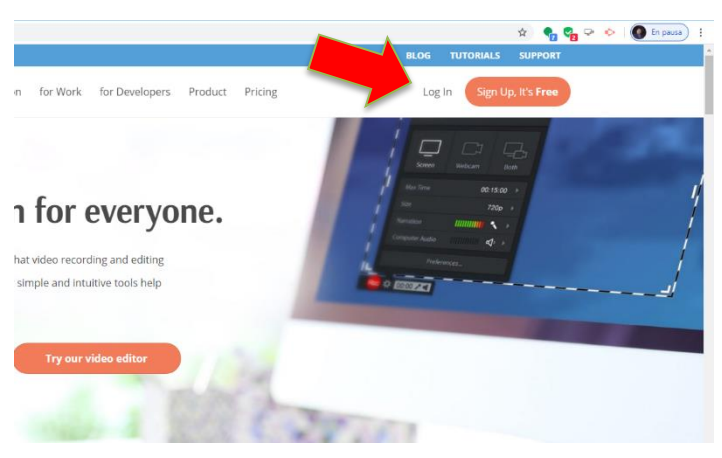

5. Seleccionar cuenta Google, (para esto es recomendable tener correo abierto)

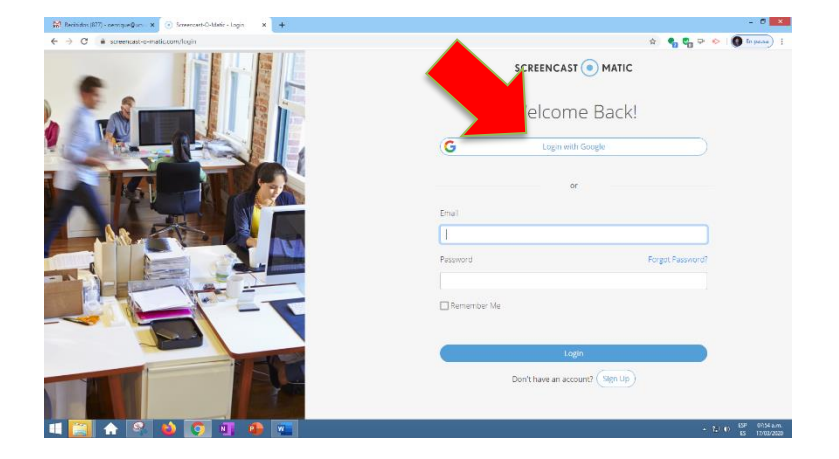

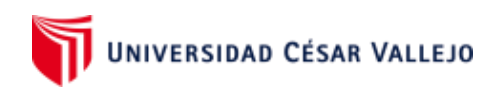

#### 6. Luego descargar e instalar

| Recibidos (877) - oenrique@ucv. ×   Your Account                        |                                                                                                    | - 0 *                                  |
|-------------------------------------------------------------------------|----------------------------------------------------------------------------------------------------|----------------------------------------|
| ← → C ≜ screencast-o-matic.com/account                                  |                                                                                                    | 🖈 🗣 🗣 🔛 🚺 🕄                            |
|                                                                         | BLOG                                                                                                    | TUTORIALS SUPPORT                      |
| SCREENCAST  MATIC for Educatio                                          | n for Work for Developers Product Pricing                                                                                                    | ©ucv.edu.pe 🗸                          |
|                                                                         | Try It for Free for 30 days                                                                                                    | (Switch to Beta Vew -                  |
| Start Recorder                                                          | Open Video Editor Downle                                                                                                    | pad Install                            |
| ▲ Uploads                                                               | Earn Rewards     Uploads                                                                                                    | ⑦ How to manage uploads                |
| Channels                                                                | aloads Manage Uploads Search: Sort by: Mos                                                                                                    | t Recent 🧹 🏢 🗮                         |
| No channels for this account.<br>Add a channel                          | Get advanced hosting, collaboration and video editing.                                                                                                    | <u>Premier!</u> ×                      |
| Channels are a way to group Gra                                         | ibando #2                                                                                                    |                                        |
| share them with others.                                                 |                                                                                                    |                                        |
| For example, a teacher might                                            | and the second second |                                        |
| create a channel for a class and<br>then share the link to that channel |                                                                                                    | -                                      |
| 🛋 🔚 🏠 🗳 🌍 📑 🗣 🕷                                                         |                                                                                                    | - i⊋ € ESP 07:59 a.m.<br>ES 17/03/2020 |

7. En la capeta de descargas hacemos click en el archivo ejecutable .exe descargado

| Archivo Inicio Compartir Vista                    |                             |                                                        |             | -                                                      |                              |           |
|---------------------------------------------------|-----------------------------|--------------------------------------------------------|-------------|--------------------------------------------------------|------------------------------|-----------|
| Copiar Pegar Cortar<br>Pegar Pegar acceso directo | Mover Copiar<br>a * a *     | Nuevo elemento ▼<br>Pácil acceso ▼<br>Nueva<br>carpeta | Propiedades | Seleccionar<br>Br Br No seleccion<br>Br Invertir selec | todo<br>nar ninguno<br>:ción |           |
| Portapapeles                                      | Organizar                   | Nuevo                                                  | Abrir       | Seleccio                                               | nar                          |           |
| 🔄 🎯 👻 ↑ 🚺 → Este equipo → De                      | scargas                     |                                                        |             |                                                        |                              |           |
| EPSON Easy Photo Print 🔻 🔞 Photo P                | rint                        |                                                        |             |                                                        |                              |           |
| > 👉 Favoritos                                     | Nombre                      |                                                        | F           | echa de modifica                                       | Тіро                         | Tamaño    |
|                                                   | 💼 instalacion-convertido    |                                                        | 1           | 6/03/2020 07:23 a                                      | Documento de Mi              | 954 KB    |
| 🗅 🝓 Grupo en el hogar                             | EXAMEN FINAL ALFA 2020      | ) - 0 _ LÓGICO MATEMÁTICO (re                          | spuestas) 1 | 6/03/2020 11:54 a                                      | Hoja de cálculo d            | 26 KB     |
|                                                   | EXAMEN FINAL ALFA LM        | (respuestas)                                           | 1           | 6/03/2020 11:56 a                                      | Hoja de cálculo d            | 36 KB     |
| ⊿ 🖳 Este equipo                                   | 🐞 InstallScreencastOMatic-2 | .0                                                     | 1           | 7/03/2020 08:04 a                                      | Aplicación                   | 17,536 KB |
| 49ES600_Series                                    |                             |                                                        |             |                                                        |                              |           |
| Descargas                                         |                             |                                                        |             |                                                        |                              |           |
| Documentos                                        |                             |                                                        |             |                                                        |                              |           |
| Escritorio                                        |                             |                                                        |             |                                                        |                              |           |
| Imágenes                                          |                             |                                                        |             |                                                        |                              |           |
| Música                                            |                             |                                                        |             |                                                        |                              |           |
| Oscar (lenovo-pc)                                 |                             |                                                        |             |                                                        |                              |           |
| Vídeos                                            |                             |                                                        |             |                                                        |                              |           |
| Windows8_OS (C:)                                  |                             |                                                        |             |                                                        |                              |           |
| D OCCAR (E)                                       |                             |                                                        |             |                                                        |                              |           |

8. Aceptamos haciendo click correspondiente en el proceso de instalación

Ver vídeo 1 de descarga e instalación: (click en la imagen)

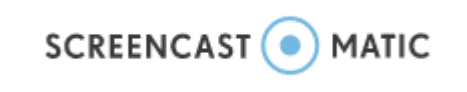

# ¿Cómo grabar y publicar el video tutorial con **Screencast**-O-Matic?

1. Una vez terminada la descarga, el programa puede ejecutarse. Para dar inicio a la grabación, haga clic en el Botón Rojo. Recuerde que solo se grabará la sección de pantalla que esté dentro del área de grabación durante un máximo de tiempo de quince minutos. Seleccione las opciones que desea utilizar: activar el micrófono, cámara web, etc. para mostrar aquello que está en la pantalla de su computadora: PPT, documentos, páginas web, entre otros recursos que desee presentar en clase.

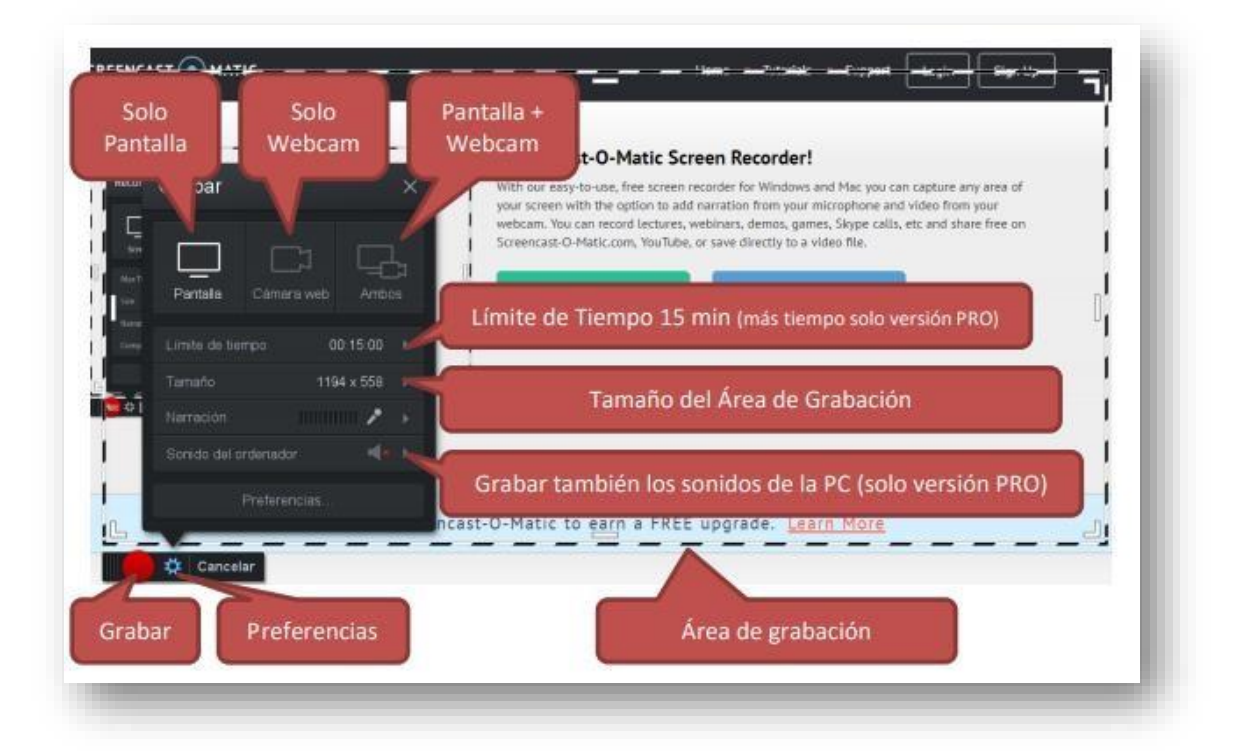

2. Durante la grabación, podrá añadir la cámara web u ocultarla, solo si trabaja en el modo combinado: debe visualizar la grabación de la pantalla y un recuadro en el que se muestra la grabación de la cámara web.

| With our easy-to-use, free screen recorder for Windows and Mac you ca<br>your screen with the option to add narration from your microphone and |
|----------------------------------------------------------------------------------------------------|
| webcam. You come cord lectures, webinars, demos, games, Skype calls<br>Screencast P c.com, YouTube, or save directly to a video file.          |
| Launc scorder Get Pro Recorder                                                                                                    |
| language: pañol (Beta) 🗸                                                                                                    |
| <br>                                                                                                    |
|                                                                                                    |

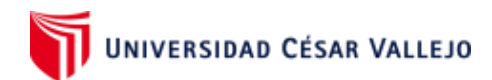

Para terminar el proceso, primero haga clic en el logo de "pausa" y luego en "hecho".

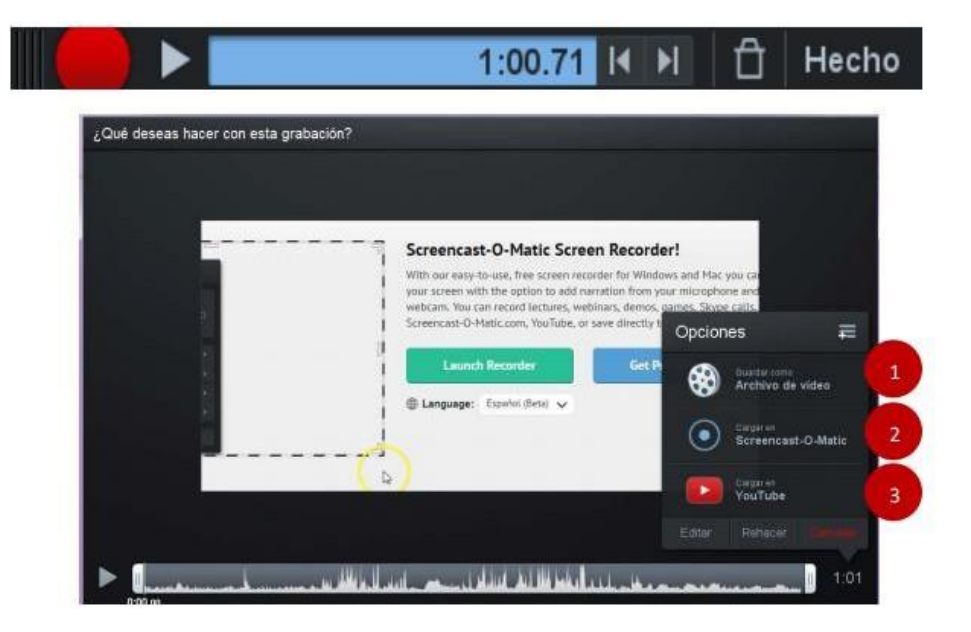

Elija una de las tres opciones que aparecen para guardar el video:

- 1. El video se exportará en formato MP4 en una carpeta dentro de su computadora.
- 2. El video se cargará a la página de Screencast-O-Matic. Se cargará a la nube del usuario. Si no tiene una cuenta en Screencast-O-Matic podrá registrarse gratuitamente.
- 3. El video se subirá a Youtube. Para poder acceder a su canal, la página le pedirá iniciar sesión con una cuenta de Google. Usted podrá utilizar su correo de Gmail.

NOTA: Si elige la primera opción, puede guardarla en su computadora y subirla posteriormente a su canal Youtube. Si elige cualquiera de las dos últimas opciones, puede obtener el código embedded y compartir el video en redes.

### Ver vídeo 2 de como grabar y publicar videos tutoriales: (click en la imagen)

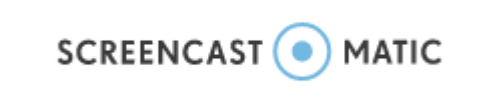